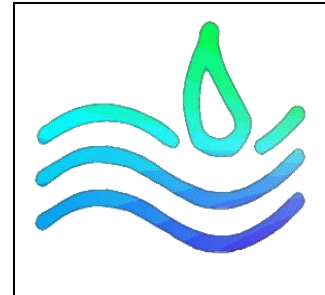

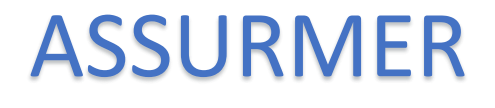

# Guide d'utilisation des Remotes App

PROCEDURE

Date de création : 23/10/2023

Version: 1.0

Pour validation : DSI

A destination : DSI

Mode de diffusion : Sharepoint

Nombre de page totale : 6

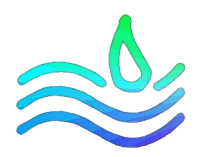

# Sommaire

| Sommaire                                                   | 2 |
|------------------------------------------------------------|---|
| Métadonnées                                                | 2 |
| Introduction                                               | 3 |
| Méthode 1 : Lancement de l'application depuis votre bureau | 4 |
| Méthode 2 : Connexion via l'interface web                  | 6 |

## Métadonnées

|             | Auteur          | Date       |
|-------------|-----------------|------------|
| Création    | Rayane OUESLATI | 23/10/2023 |
| Mise à jour |                 |            |
| Mise à jour |                 |            |
| Mise à jour |                 |            |

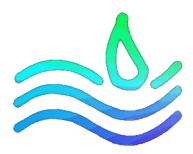

## Introduction

Ce document a pour objectif de vous guider au travers de l'utilisation des remotes APP. Cette technologie vous permet d'exécuter des applications depuis un serveur distant. Nous mettons à votre disposition 2 méthodes de connexion précisée dans ce document.

Le service support de la société reste à votre disposition au besoin.

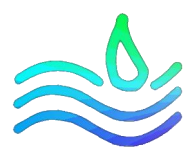

### Méthode 1 : Lancement de l'application depuis votre bureau

Si vous êtes autorisé à utiliser les remotes APP, les applications apparaissent directement sur votre bureau et termine par « RDweb ».

1. Pour l'exécuter, il suffit de cliquer dessus. Cette fenêtre va alors s'afficher :

| NemoteApp X                                                                                                    |                         |                                |  |  |
|----------------------------------------------------------------------------------------------------|-------------------------|--------------------------------|--|--|
| L'éditeur du programme RemoteApp ne peut pas être identifié. Voulez-vous vous connecter pour exécuter le programme quand même ?                                                          |                         |                                |  |  |
| Ce programme RemoteApp peut endommager votre ordinateur local ou distant. Ne vous connectez<br>pas pour l'exécuter, sauf si vous en connaissez l'origine ou si vous l'avez déjà utilisé. |                         |                                |  |  |
|                                                                                                    | Éditeur :               | Serveur de publication inconnu |  |  |
| <u> </u>                                                                                                    | Type :                  | Programme RemoteApp            |  |  |
|                                                                                                    | Chemin d'accès :        | win32calc                      |  |  |
|                                                                                                    | Nom :                   | Calculatrice                   |  |  |
|                                                                                                    | Ordinateur distant :    | SRV-BRO.OUESLATI.FR            |  |  |
|                                                                                                    | Serveur de passerelle : | srv-pass.oueslati.fr           |  |  |
| Ne pas me redemander pour les connexions à cet ordinateur Afficher détails Connexion Annuler                                                                                             |                         |                                |  |  |

Vous pouvez cocher l'option « Ne pas me redemander pour les connexions à cet ordinateur » et cliquer sur connexion.

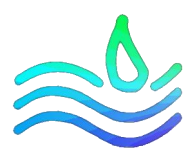

2. A ce moment, le serveur vous demande de vous authentifier :

| Sécurité Windows                                                                          |         |  |  |  |
|-------------------------------------------------------------------------------------------|---------|--|--|--|
| Entrer vos informations d'identification                                                  |         |  |  |  |
| Tapez vos nom d'utilisateur et mot de passe pour vous connecter<br>à SRV-BRO.oueslati.fr. |         |  |  |  |
| RDS01                                                                                     |         |  |  |  |
| Mot de passe                                                                              |         |  |  |  |
| OUESLATI\rds01                                                                            |         |  |  |  |
| Autres choix                                                                              |         |  |  |  |
| ОК                                                                                        | Annuler |  |  |  |
|                                                                                           |         |  |  |  |

3. L'application s'ouvre après chargement :

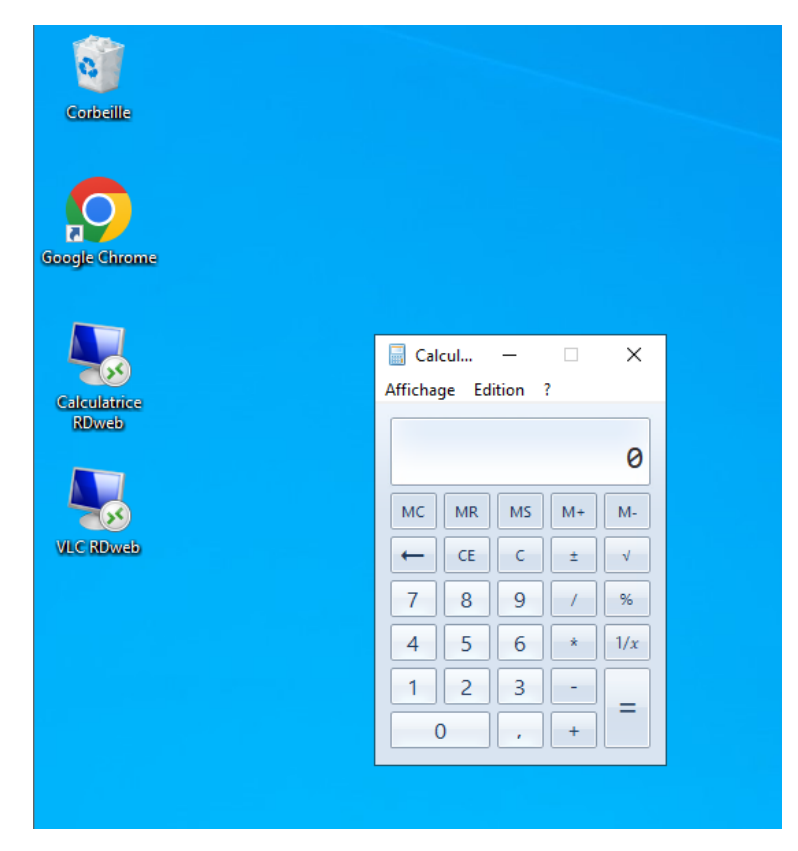

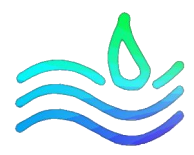

#### Méthode 2 : Connexion via l'interface web

Vous pouvez également passer par l'interface web pour lister les applications et exécuter celle de votre choix.

1. Exécutez un navigateur et rendez-vous à l'adresse « application.assurmer.fr/RDweb ». Vous atterrissez sur la page d'authentification web :

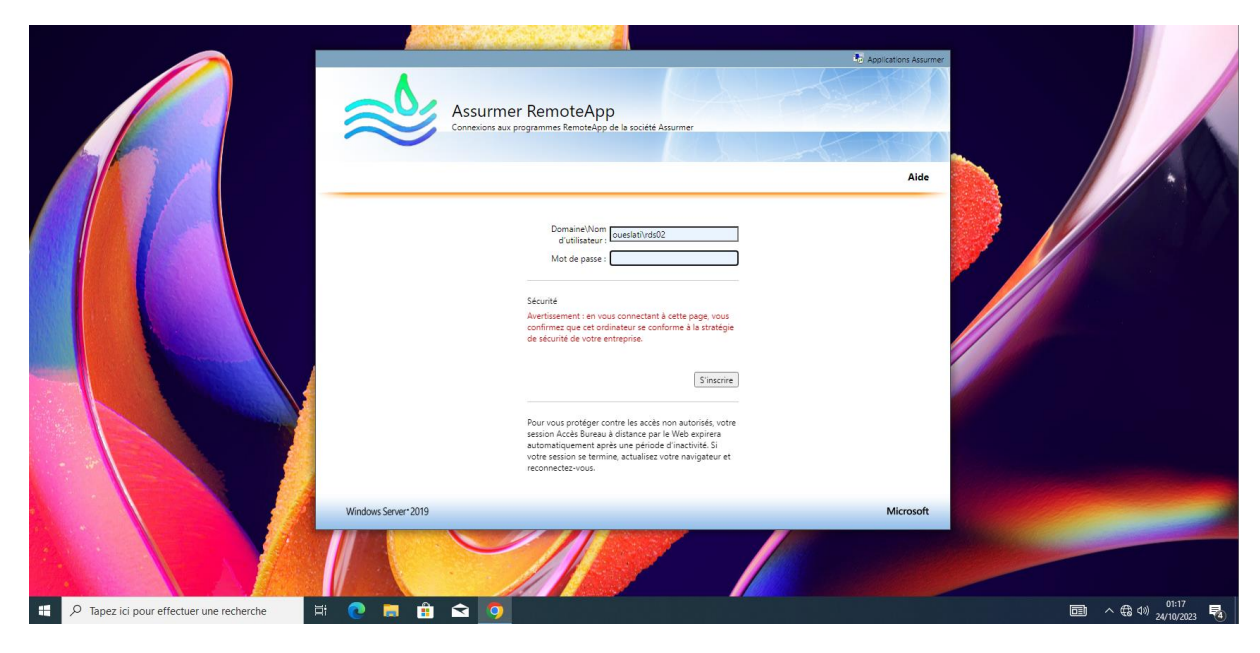

2. Entrez vos informations d'identifications puis cliquez sur « s'inscrire ». Vous arrivez ensuite sur la liste des applications. Comme pour la méthode 2, il vous suffit de cliquer sur une application, cela télécharge un fichier au format « .rdp » que vous devez ouvrir afin d'exécuter l'application :

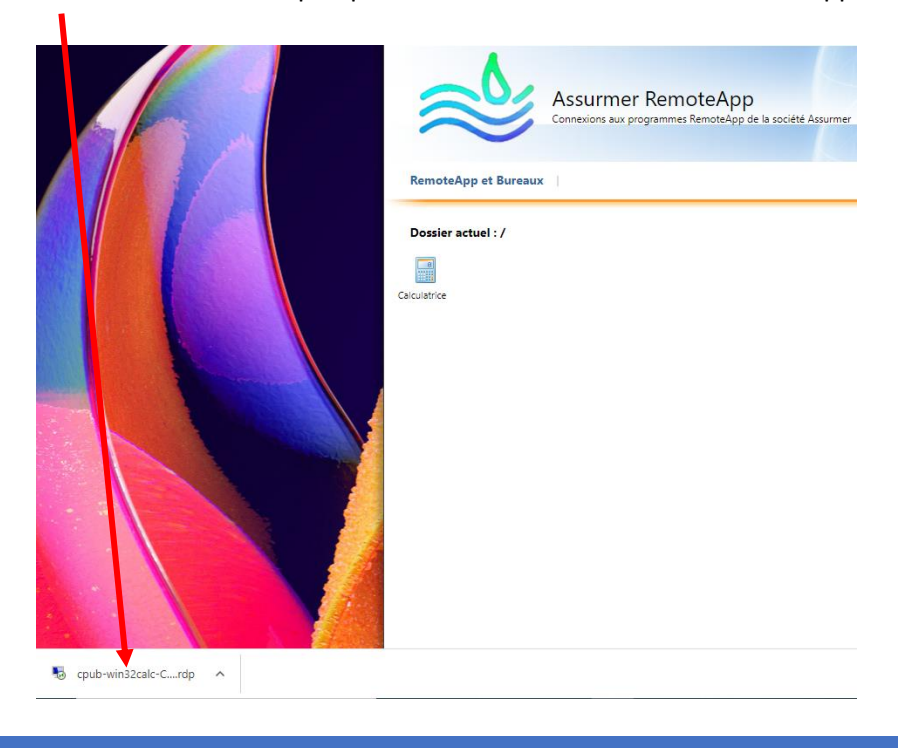